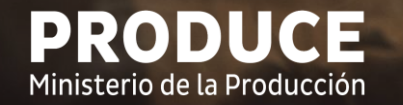

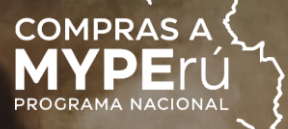

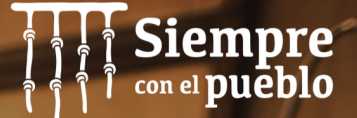

# GUÍA PARA EL CAMBIO DE CONTRASEÑA Y EMISIÓN DEL VOTO ELECTRÓNICO

Elección del representante faltante de los gremios de las MYPE del sector productivo metalmecánica

Julio 2022

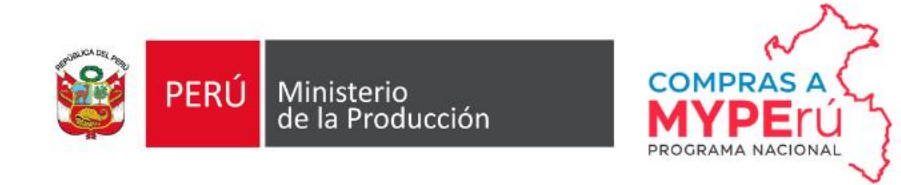

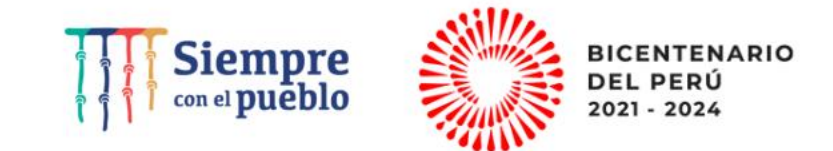

# Pasos a seguir para el cambio de contraseña

- 1. Tener a mano el usuario y contraseña que recibió en su correo electrónico.
- 2. Ingresar al portal institucional del Ministerio de la Producción (https://www.gob.pe/produce).
- 3. Ingresar en el menú "Campañas y eventos".
- 4. Dar clic en el banner "Elección de Representantes Gremios MYPE Metalmecánica".
- 5. Ingresar a la opción "Voto electrónico".
- 6. Seguidamente, nos redirigirá al Sistema de Elecciones.
- Ingresar el usuario y contraseña recibidos (primera vez), esto nos llevará la opción de "Cambio de contraseña" (única vez).
- 8. Cambiar la contraseña.
- 9. Verificar que aparezca el aviso de confirmación de cambio de contraseña.

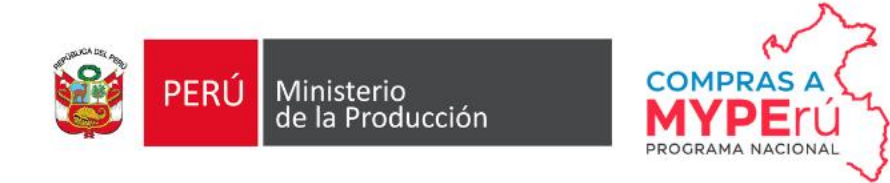

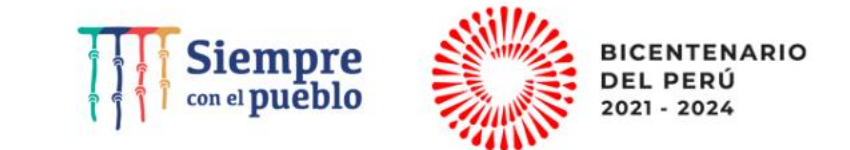

# Pasos a seguir para el cambio de contraseña

\*Solo se activará en la fecha y plazo para la votación: 20/07/22 de 9:00 am a 01:00 pm

- 1. Tener a mano el usuario y <u>nueva</u> contraseña.
- 2. Ingresar al portal institucional del Ministerio de la Producción (https://www.gob.pe/produce).
- 3. Ingresar en el menú "Campañas y eventos".
- 4. Dar clic en el banner "Elección de Representantes Gremios MYPE Metalmecánica".
- 5. Ingresar a la opción "Voto electrónico".
- 6. Ingresar el usuario y nueva contraseña.
- 7. Elegir a la asociación del candidato de su preferencia.
- 8. Emitir voto.
- 9. Verificar el aviso de confirmación de voto emitido.

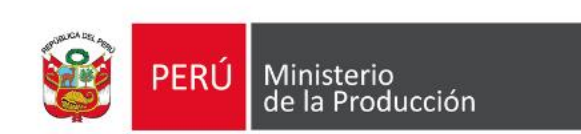

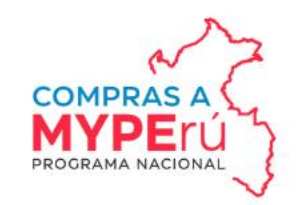

#### Pantalla de inicio

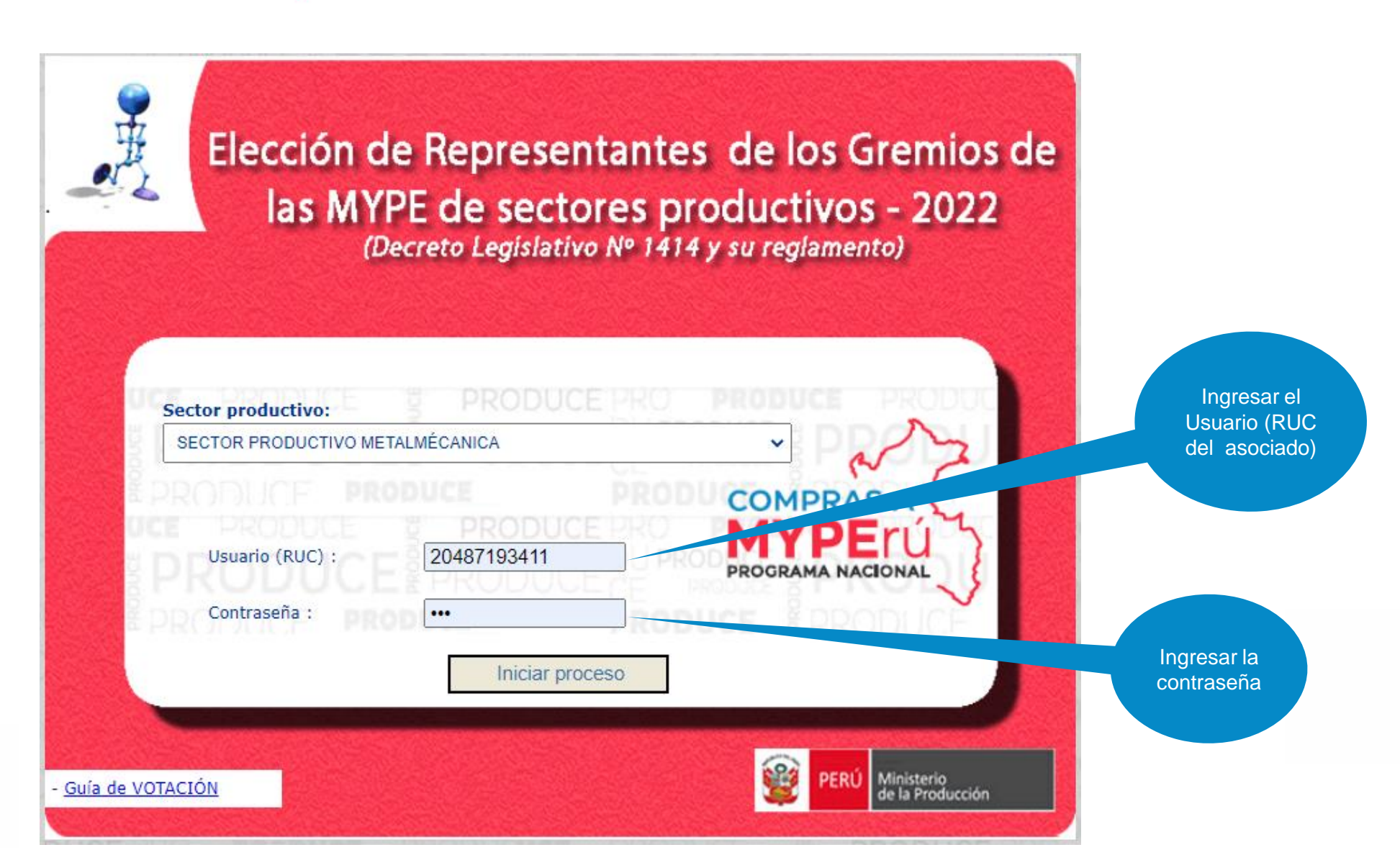

Siempre con el pueblo BICENTENARIO

DEL PERÚ

2021 - 2024

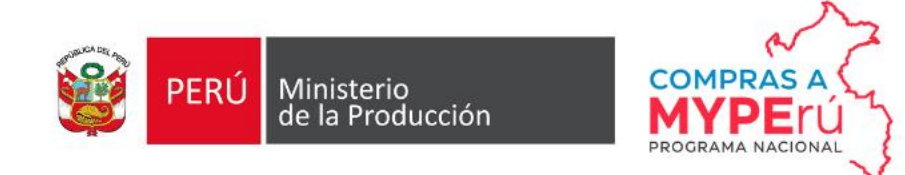

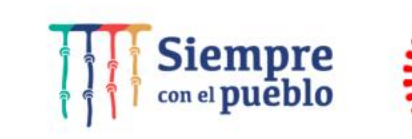

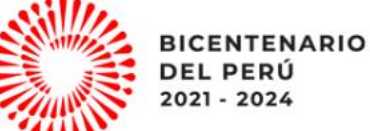

#### Pantalla de cambio de contraseña por única vez

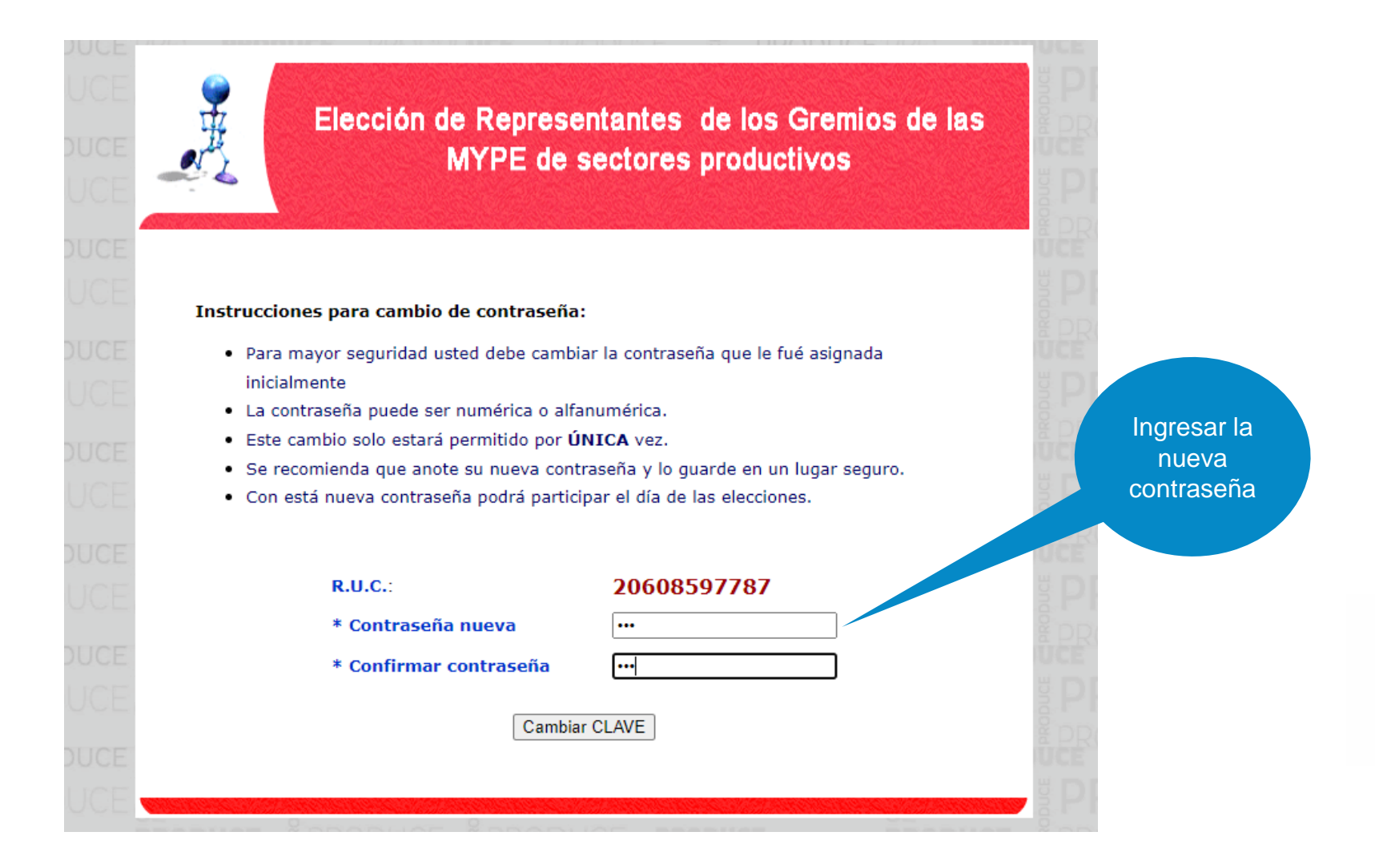

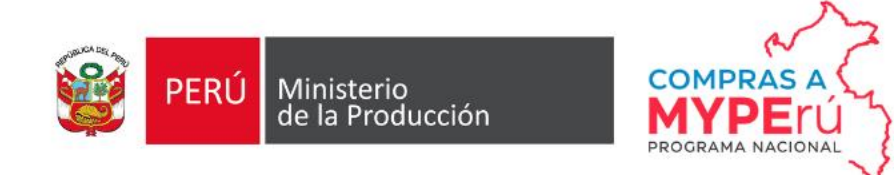

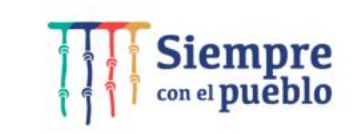

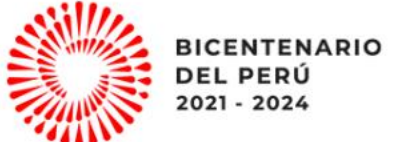

## Pantalla de cambio de contraseña por única vez

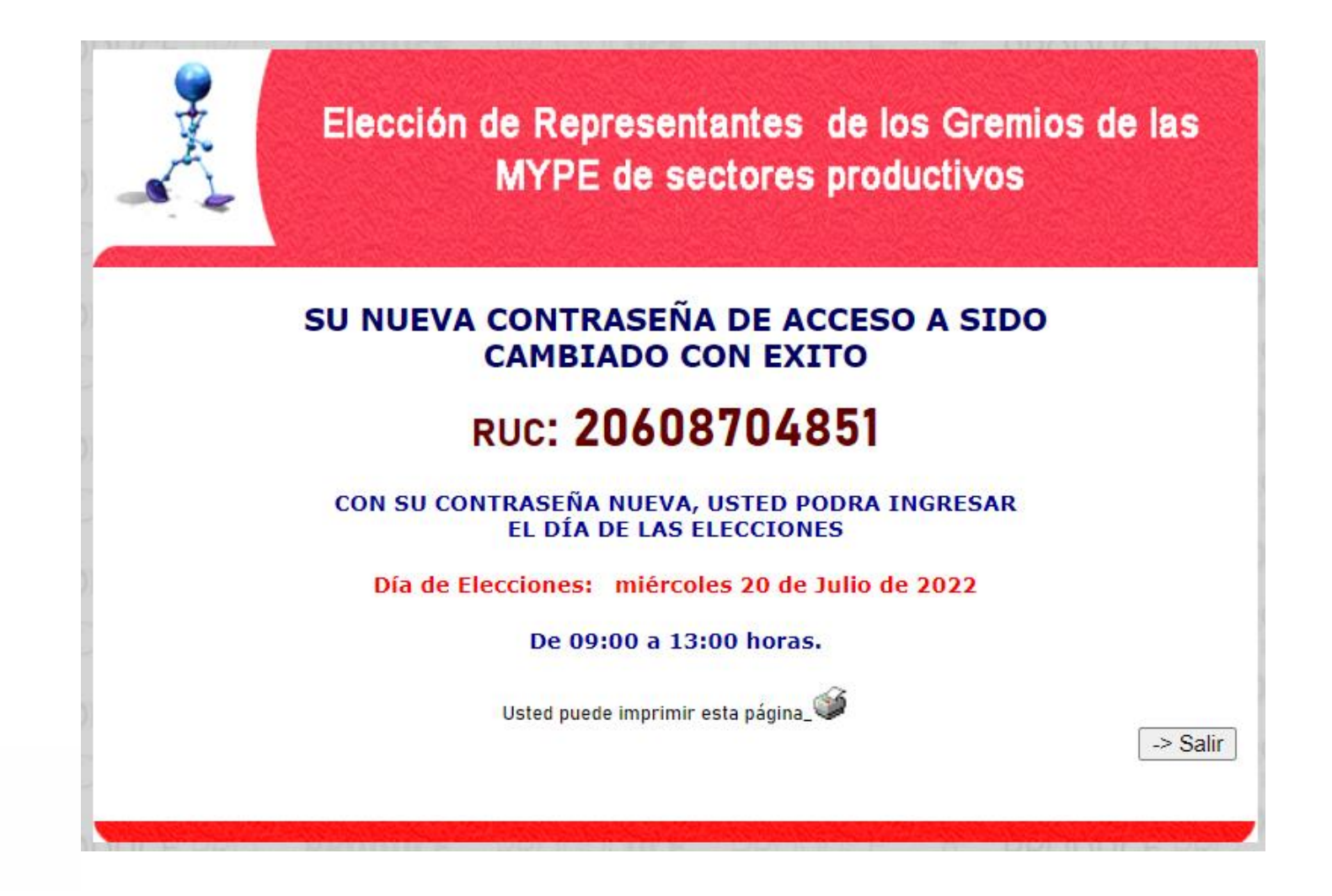

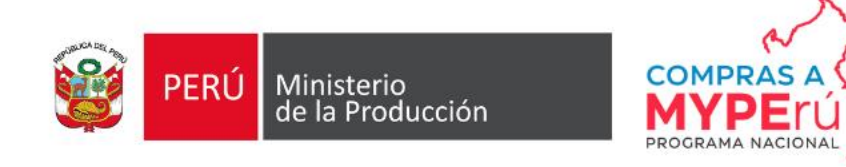

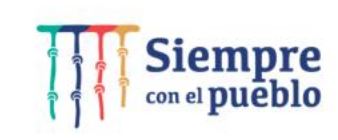

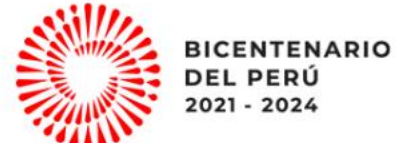

## Pantalla de inicio (Día de Elecciones)

| IN PARTY           | Decreto Legislativo N  | s productivo           | S - 2022 |                    |
|--------------------|------------------------|------------------------|----------|--------------------|
|                    | Decieto Legislativo It | i ti ti y su legialite | (10)     |                    |
|                    |                        |                        |          | Ingresar<br>Usuari |
| Sector productivo: | g PRODUCE P            |                        | PRODUC   | del asocia         |
| SECTOR PRODUCTIVO  | METALMÉCANICA          | •                      |          |                    |
| PRODUCE P          |                        | RODU COMPRA            | SA       |                    |
| Usuario (RUC) :    | 20487193411            | MYP                    | rú       |                    |
| § PRODUC           | EPRODUCE               | PROGRAMA NA            |          |                    |
| Contraseña :       | ROD                    | RODUCE # DO            |          | Ingresar la        |
|                    | Iniciar proceso        |                        |          |                    |

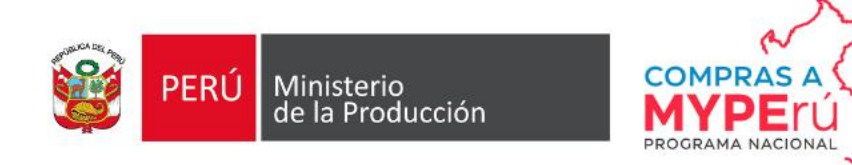

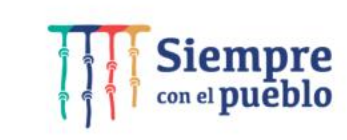

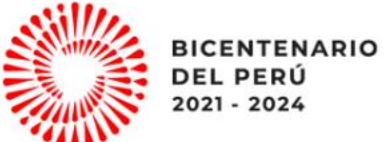

## Pantalla de votación (datos de ejemplos al azar)

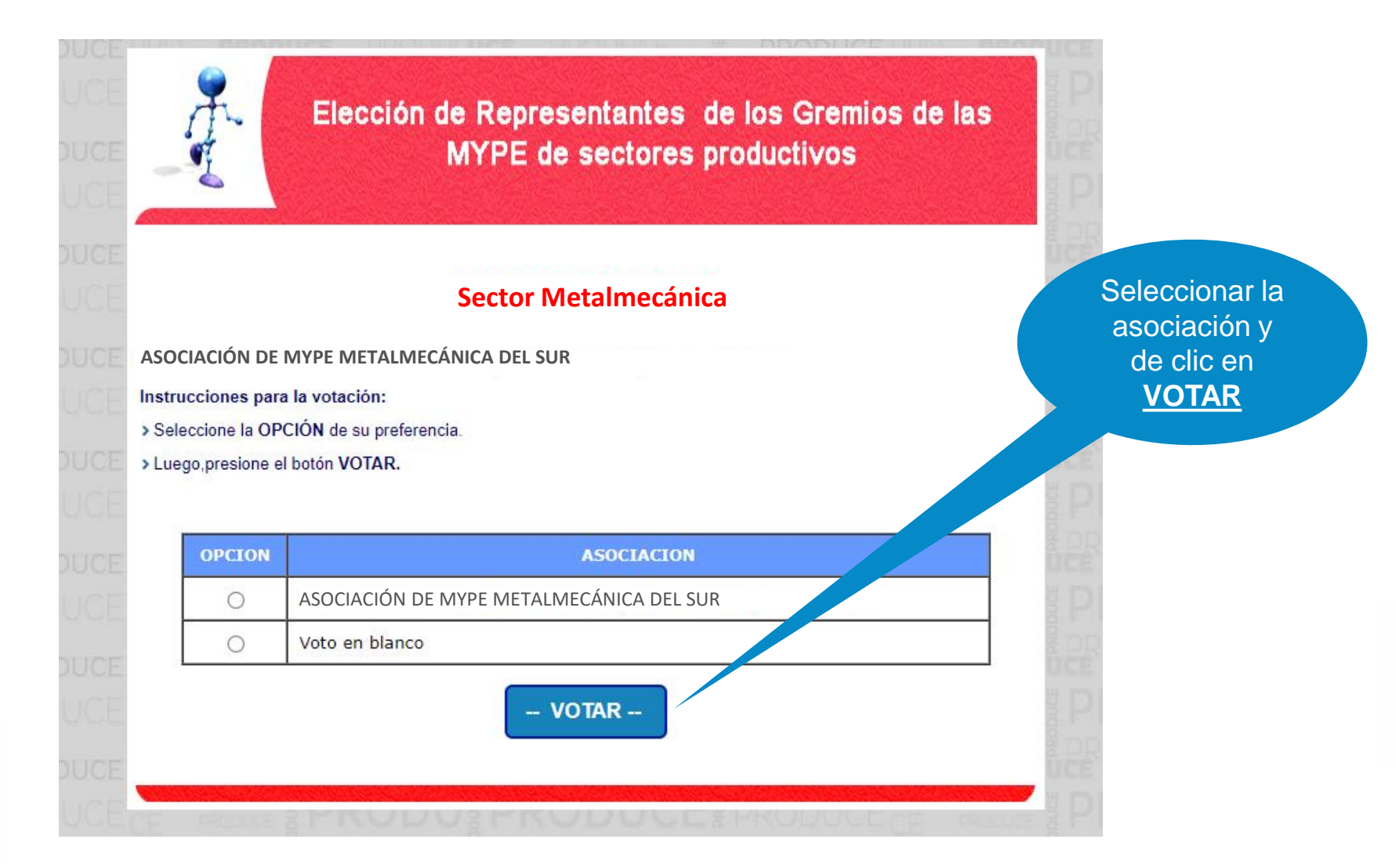

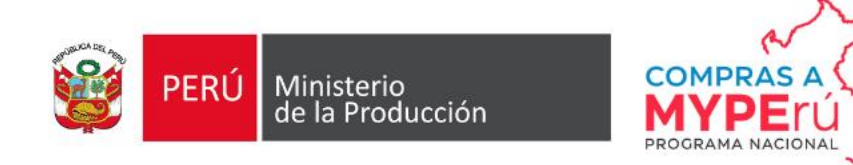

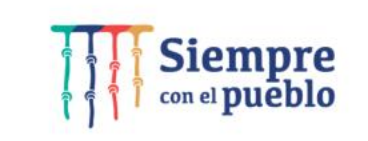

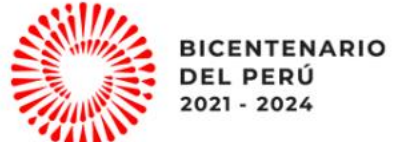

# Pantalla de confirmación de voto emitido.

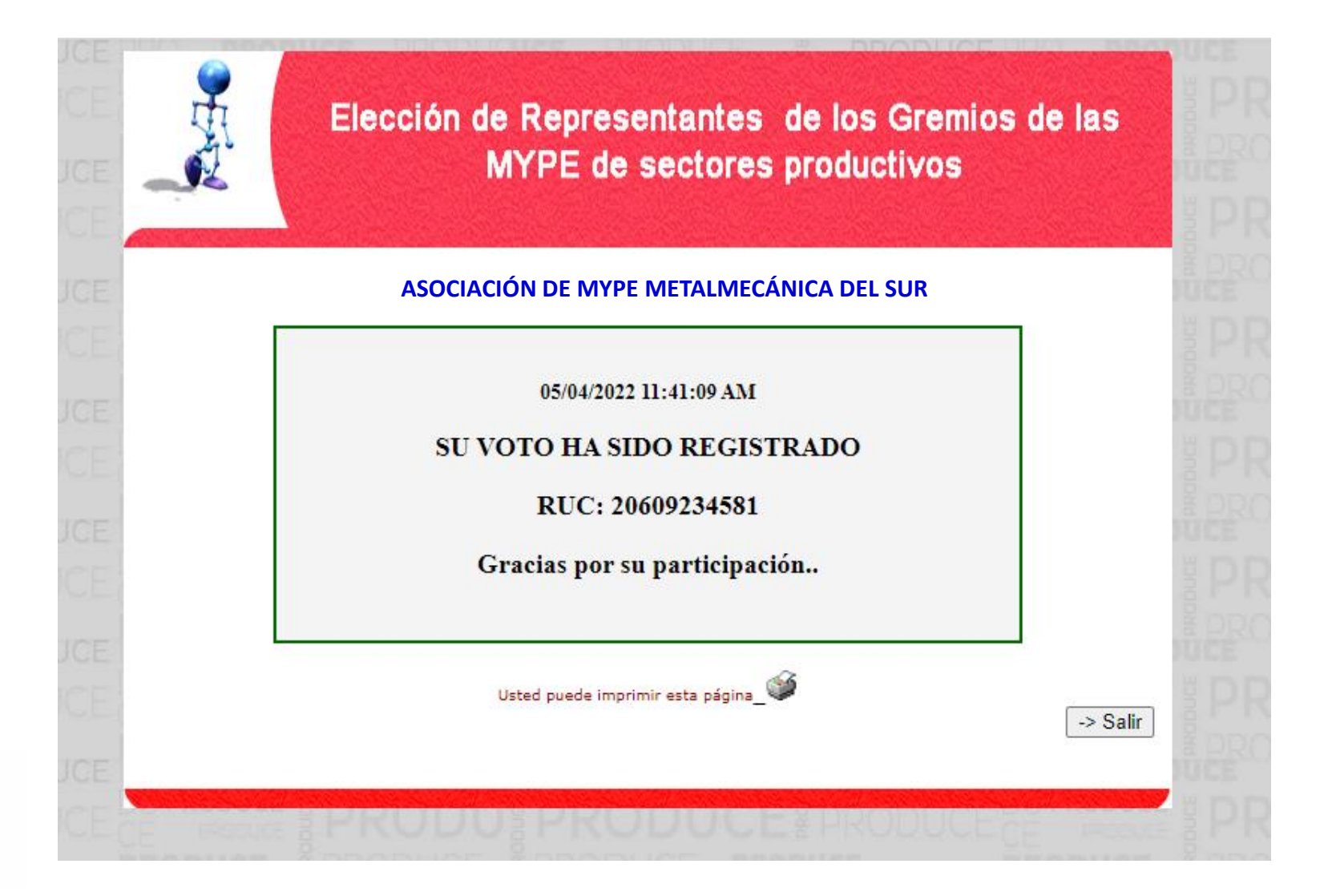

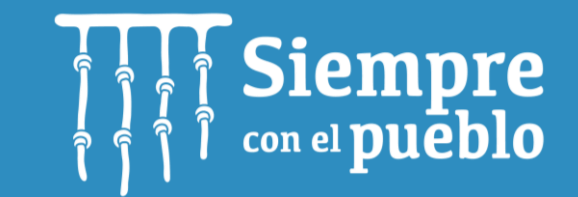

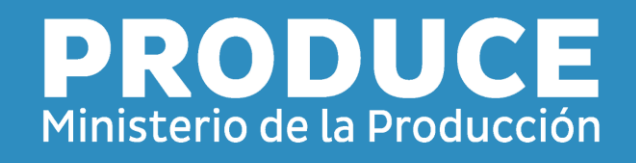

comprasamyperu@produce.gob.pe

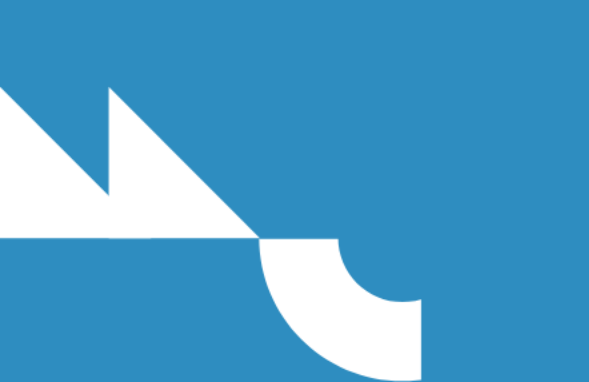

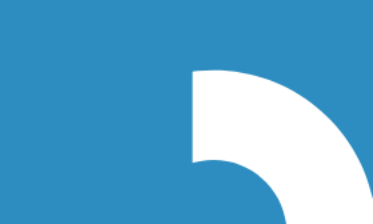